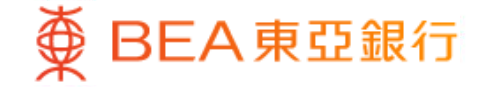

Prepared by The Bank of East Asia, Limited 由東亞銀行有限公司編寫

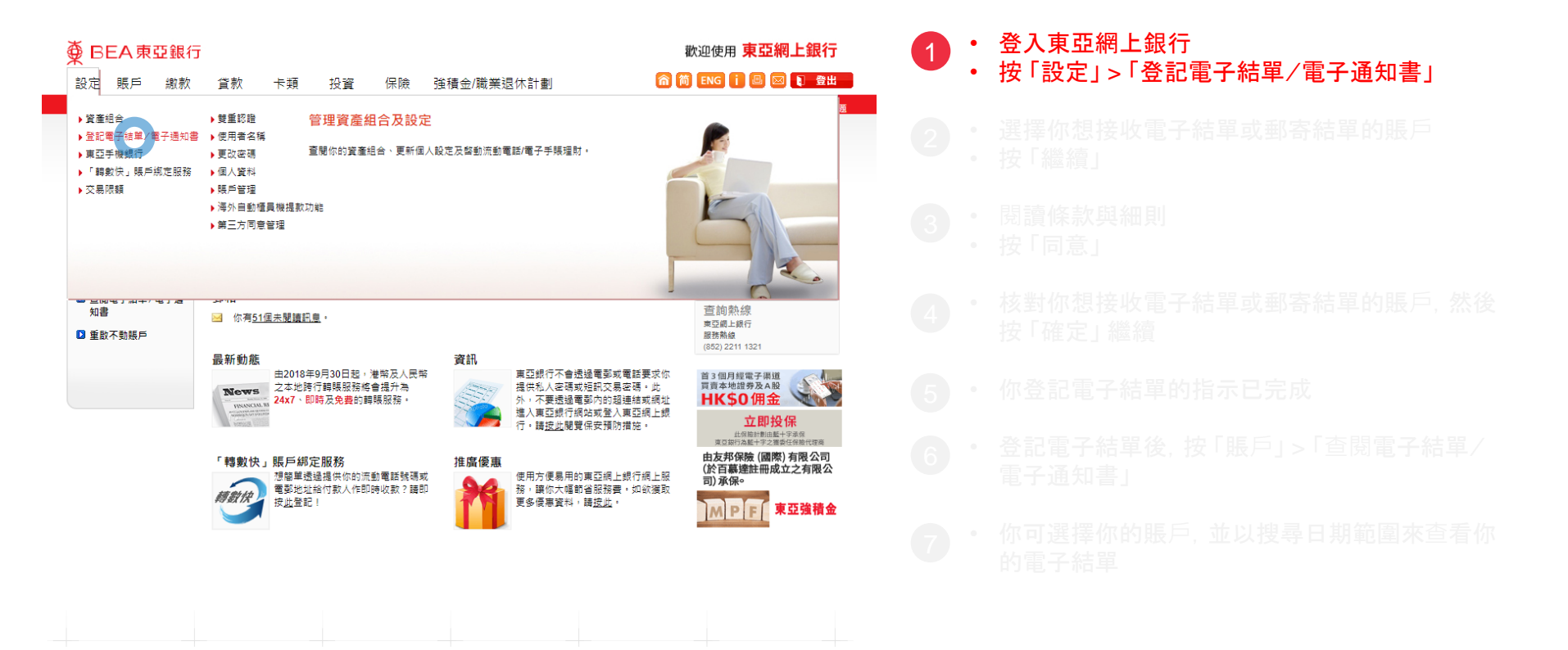

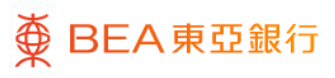

| ∯ ВЕ                                                                        | A東引                         | 臣銀行   | Ī                                                                                                    |                                                |                                          |                                  |                                   |               |                                                                                                    | ä           | 款迎使用 <b>東亞</b>         | 網上銀行           |
|-----------------------------------------------------------------------------|-----------------------------|-------|----------------------------------------------------------------------------------------------------|------------------------------------------------|------------------------------------------|----------------------------------|-----------------------------------|---------------|----------------------------------------------------------------------------------------------------|-------------|------------------------|----------------|
| 設定                                                                          | 賬戶                          | 繳款    | 貸款                                                                                                    | 卡類                                             | 投資                                       | 保險                               | 強積金/職                             | 業退休計劃         |                                                                                                    | <u>î</u>    | ENG i 🕘                | 🛛 🚺 登出         |
| 你在此 - 設定                                                                    | ≧-登記電子                      | F結里/電 | 子通知書 - 傳送打                                                                                                    | <b>旨</b> 示                                     |                                          |                                  |                                   |               |                                                                                                    |             |                        | 目版面主           |
| <ul> <li>資產組</li> <li>登記電知書</li> <li>電動:<br/>傳送:</li> <li>() 事百王</li> </ul> | 1合<br>13子結單/1<br>地址<br>指示 ▶ | 電子通   | 結單/通知書·傳送指示<br>為保護漂漂,你可於以下電子結單或電子通知費空格內加上V發,還產以取電子結單及或電子通知費,如約終止以取郵<br>害結單或專審通知費,藉在郵客結單或郵審通知費空格內劑除V發,你的選擇條於下一個工作日生效,請按此間使電子<br>結單/電子通知費器被條款及細則。 |                                                |                                          |                                  |                                   |               | <ul> <li>✓ 快速連結</li> <li>&gt; 調賬</li> <li>&gt; 定期存款</li> <li>&gt; 股票買賣</li> <li>&gt; 單位信託基金</li> <li>&gt; 掛約存款</li> </ul> |             |                        |                |
| 0 (me)                                                                      | -126,9431.3                 |       | 賬戶                                                                                                    |                                                |                                          |                                  |                                   | 電子結單          | 郵寄結單                                                                                                    |             | · 19: 30 13:30         |                |
| ▶ · 時勤<br>務<br>▶ · ○ · ○ □ · □ · □                                          | (1天」版户)                     | 那定版   | 全部選擇                                                                                                    |                                                |                                          |                                  |                                   |               |                                                                                                    |             | 首3個月經電子渠道<br>買賣本地證券及A用 |                |
|                                                                             | C DR<br>1429                |       | 015-123-45-0                                                                                                    | 67890-2                                        |                                          |                                  |                                   |               | <ul> <li>✓</li> </ul>                                                                                                    |             |                        | 2              |
| □ 受里認                                                                       | 5誼                          |       | 所有日後加於                                                                                                    | 《此東亞綱上銀                                        | 行的赎戶                                     |                                  |                                   |               |                                                                                                    |             |                        | <b>呆費 8 折</b>  |
| ▶ 使用者                                                                       | 名稱                          |       | 電子結單提示                                                                                                    |                                                | 下電郵地址:                                   | BEA***@GM                        | AIL.COM                           |               | 修改                                                                                                    |             | 新行列へ行き                 | ts No at an an |
| D 更改密                                                                       | 碼                           |       | (為確保你的                                                                                                    | 的電子結單會傳                                        | 送到正確電員                                   | 《鶪戶,請核對                          | 时以上電鄄地址是:                         | 百正確・如電郵地は     | 址不正確或你欲使用另一                                                                                                    |             | 《迎到刀门里<br>€ 2232       | 8968           |
| 🗋 個人資                                                                       | 料                           |       | 個電郵地址,請按「修改」更新資料。)                                                                                                    |                                                |                                          |                                  |                                   |               |                                                                                                    |             | 东京市公共学家》               |                |
| 🛛 賬戶答                                                                       | 理                           |       |                                                                                                    |                                                |                                          |                                  |                                   |               |                                                                                                    |             | MPF                    | 時入資產總額0.8%     |
| <ul> <li>海外自<br/>能</li> <li>第三方</li> </ul>                                  | 目動櫃員機打<br>「同意管理             | 提款功   | 註:<br>- 證券賬戶持<br>- 由下一個語<br>- 我們連選你<br>注意:<br>如果你選擇收<br>www.hkbea.c                                                                             | 有人可自動享<br>單日期開始,<br>安裝Adobe R<br>取鄧結單,東<br>om。 | F用電子結單<br>你可透過東<br>leader 6.0或<br>I亞銀行將會 | 服務。<br>亞網上銀行<br>以上版本以!<br>於有關賬戶の | ,以PDF電子格≅<br>閱\覽電子結單。<br>內扣除鄧寄結單費 | 忧閉\覺所暹擇賬♬<br> | 5的結單。<br>亞銀行最新的收費指導                                                                                                    | <b>町式瀏覽</b> |                        |                |
|                                                                             |                             |       | 取消                                                                                                    |                                                |                                          |                                  |                                   |               | ( 5                                                                                                    | #/ 1        |                        |                |

● BEA東亞銀行

## ・ 登入東亞網上銀行 ・ 按「設定」>「登記電子結單/電子通知書」

#### · 選擇你想接收電子結單或郵寄結單的賬戶 · 按「繼續」

- 閱讀條款與細則
- 按「同意」

2

- 核對你想接收電子結單或郵寄結單的賬戶,然後 按「確定」繼續
- 你登記電子結單的指示已完成
- ・ 登記電子結單後,按「賬戶」>「查閱電子結單/ 電子通知書」
- 你可選擇你的賬戶,並以搜尋日期範圍來查看你 的電子結單

| ∰ BEA東亞銀行                                                                                                    | Ī                                                                                                    | 歡迎使用 <b>東亞網上銀行</b>                                                                              |   |                  |
|----------------------------------------------------------------------------------------------------|----------------------------------------------------------------------------------------------------|-------------------------------------------------------------------------------------------------|---|------------------|
| 設定 賬戶 繳款                                                                                                    | 貸款 卡類 投資 保險 強積金/職業退休計劃 🙃                                                                                                    | 简 ENG i 🖪 🖂 🕽 登出                                                                                |   |                  |
| 10日期-8月2-1日日代<br>20日前日<br>21日日<br>11日日<br>11日<br>11日日<br>11日日<br>1 | 法型/通知書 - 傳送指示<br>本行明台灣下選擇使以電子送卸/電子通知者。義響下確定已間請以下電子提單/電子通知書經務章則及條款並 <u>同會受真的</u><br>里,然後決「同意」提擇。                                                                                                    | <ul> <li>□ xu=zu</li> <li>◆ 快速連結</li> <li>→ 請味</li> <li>&gt; 定明存款</li> <li>&gt; 定明存末</li> </ul> |   |                  |
| 傳送指示<br>② 東亞手機銀行<br>③ 「轉數快」銀戶鄉定服<br>務                                                                                                    | 雪子菇里/電子通知書服務條款及個則 此等條款及細則編形線人及單亞全環網上銀行(抗%「實亞網上銀行」)。     1.本人(等)同雪型記式使用面包銀行有限公司(「銀行」)證過實證紙上銀行所提供之電子結單/電子<br>通知書服務:本人(等)受到以下訂定之電子結單/電子通知書服務條款版戶有關之相單(「電子結單」)<br>或通知書(「電子通知書),可供以電子方式的紙上置錄),或行成以電數(本人(等)已提供電影以<br>或通知書(「電子通知書。)可供以電子方式的紙上置錄),或行成以電影(本人(等)已提供電影以                           | <ul> <li>○ 成冊月頁</li> <li>&gt; 單位信託基金</li> <li>&gt; 證約存款</li> <li>&gt; 道2個月經電子環境</li> </ul>      | 3 | 閱讀條款與細則<br>按「同意」 |
| <ol> <li>交易限額</li> <li>雙重認證</li> <li>使用者名編</li> <li>四次本価</li> </ol>                                                                                                    | (収取通知) 万成成規約行認為資産的其他方式(「通知」) 解透通知書款本人(等)、為免蓋主規制,<br>本人(等)時日,即使本人(等)的信用干///運賃款模戶及登記以製売形式収取紙据經單,信用干///<br>環資款稿户之電子維維,万可透過真亞線上統行取賃。 <ol> <li>本人(等)時官有額之電子/#單/電子想知書可供本人(等)透過賣亞線上統行取覽即視為統行已總本<br/>人(等)之理單/通知醫機整至本人(等)。</li> <li>本人(等)同管銀行路保留本人(等)已登記賬戶及信用卡////還款賬戶有關之電子/#單於賣亞娘上。</li> </ol> | 間南本地語多なAB<br>HKSO佣金<br>後修保<br>そのこ本を知知て、<br>の                                                    |   |                  |
| <ul> <li>2 個人資料</li> <li>2 賬戶管理</li> </ul>                                                                                                    | 数行内為時人少於一年(乳出数行小時現之2,長に相似);本人(事)在收到数(週知後項重約等の电<br>子細重,前項需要,本人(事)度保留手が重以供後者。<br>5. (不穩用於尊手已聲記)必要形式收款或孫維重的信用不保護資訊私人想行類戶)本人(等)接繼銀<br>行停止印出及素数本人(等)已登記模戶有期之結單/通知書政本(等)。<br>6. 本人(等)明白及運受與電子插里/電子通知書有單之與除及拚自活但不限於:                                                                          |                                                                                                 |   |                  |
| <ul> <li>2 海外自動櫃員機提款功<br/>能</li> <li>第三方同意管理</li> </ul>                                                                                                    | <ul> <li>(1) 互联網、電影及手機控訊股股可能涉及要干算訊料技展際反出現中斷;</li> <li>(10) 本人(等) 編負費可能回使用電子結單/電子通知書配股而帶來的額外費用;</li> <li>(111) 本人(等) 线種電動通訊電子結單/電子通知器已於真亞網上銀行上載,本人(等)得定期<br/>检查本人(等) 之權定電影批批以收取有關講知:</li> </ul>                                                                                         |                                                                                                 |   |                  |
|                                                                                                    | 時夜望望刻印。<br>取消<br>取消                                                                                                    |                                                                                                 |   |                  |

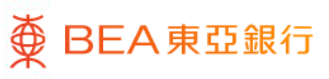

| 🏺 BEA 東亞銀行           | 歡迎使用 <b>東亞網上銀行</b> |                     |                        |    |            |      |                                             |
|----------------------|--------------------|---------------------|------------------------|----|------------|------|---------------------------------------------|
| 設定 賬戶 繳款             | 貸款                 | 卡類                  | 投資                     | 保險 | 強積金/職業退休計劃 | 6    | 简 ENG i 🔠 🖂 📭 登出                            |
| 你在此 - 設定 - 登記電子結單/電子 | F通知書               |                     |                        |    |            |      | 🗉 版面主題                                      |
| ▶ 資產組合 ☑ 登記電子結単/電子通  | 結單 / 通知書 - 傳送指示    |                     |                        |    |            |      | <ul> <li>❷ 快速連結</li> <li>&gt; 轉賬</li> </ul> |
| 知書                   | 請核對閣下的             | 内傳送結單指示             | ▶ 定期存款                 |    |            |      |                                             |
| 電郵地址                 | 賬戶                 |                     |                        |    | 電子结單       | 郵書結單 | ▶股票買賣                                       |
| 傳送措示                 | 015-123-45-        | 67890-2             |                        |    | J          | ×    | ▶ 單位信託基金                                    |
| 東亞手機銀行               | 所有口(4+0)           |                     |                        |    | ×          |      | ▶ 掛約存款                                      |
| 「轉數快」賬戶鄉定服務          | 接收電子郵作             | × 此来立詞工员<br>中提示的電子員 | 首3個月經電子渠道<br>百克水地提為及AB |    |            |      |                                             |
| 交易限額                 | 本人(等)              | 現要求及授権              | HK\$0佣金                |    |            |      |                                             |
| ▶ 雙重認證               | 此利 <u>給了</u> 具     | 11月開上巡照             | - 影 基修保                |    |            |      |                                             |
| 使用者名稱                | 取消                 |                     |                        |    |            |      |                                             |
| 更改密碼                 |                    |                     |                        |    |            |      | A.S.                                        |
| III 個人資料             |                    |                     |                        |    |            |      |                                             |
| ▶ 賬戶管理               |                    |                     |                        |    |            |      | MPFF 東亞强積金                                  |
| 海外自動櫃員機提款功<br>能      |                    |                     |                        |    |            |      |                                             |
| 第三方同意管理              |                    |                     |                        |    |            |      |                                             |
|                      |                    |                     |                        |    |            |      |                                             |

● BEA東亞銀行

- ・ 登入東亞網上銀行
   ・ 按「設定」>「登記電子結單/電子通知書
  - · 選擇你想接收電子結單或郵寄結單的賬戶
    · 按「繼續」
- · 閱讀條款與細則
   · 按「同意」

#### • 核對你想接收電子結單或郵寄結單的賬戶,然後 按「確定」繼續

• 你登記電子結單的指示已完成

- 登記電子結單後,按「賬戶」>「查閱電子結單/ 電子通知書」
- 你可選擇你的賬戶,並以搜尋日期範圍來查看你 的電子結單

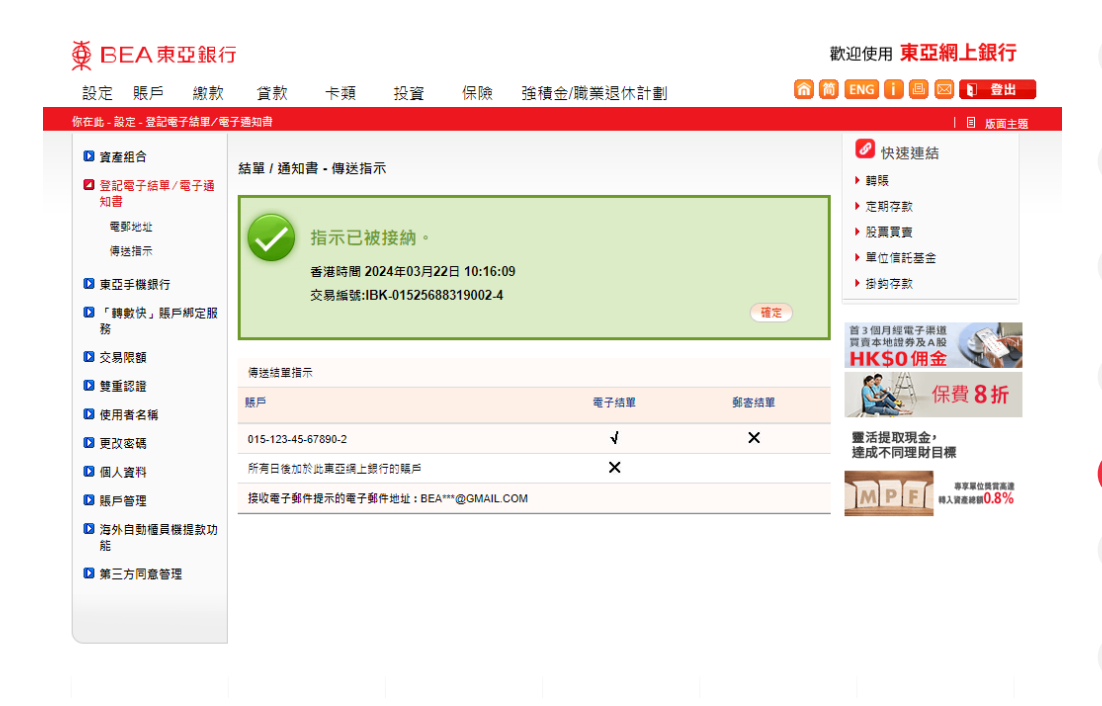

- ・ 登入東亞網上銀行
   ・ 按「設定」>「登記電子結單/電子通知書」
  - 選擇你想接收電子結單或郵寄結單的賬戶
    按「繼續」
- 閱讀條款與細則
   按「同意」
- 核對你想接收電子結單或郵寄結單的賬戶,然後 按「確定」繼續
- 5 · 你登記電子結單的指示已完成
  - 登記電子結單後,按「賬戶」>「查閱電子結單/ 電子通知書」
  - 你可選擇你的賬戶,並以搜尋日期範圍來查看你 的電子結單

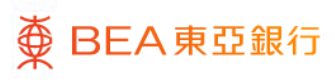

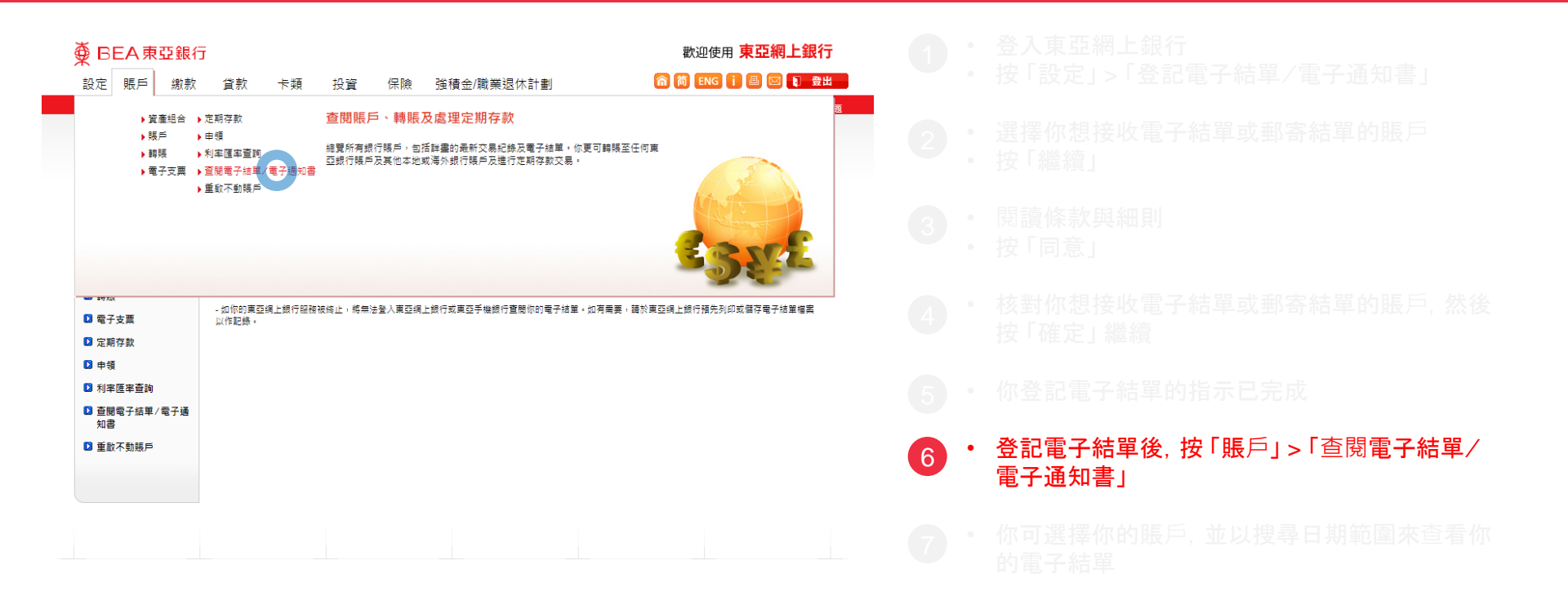

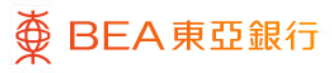

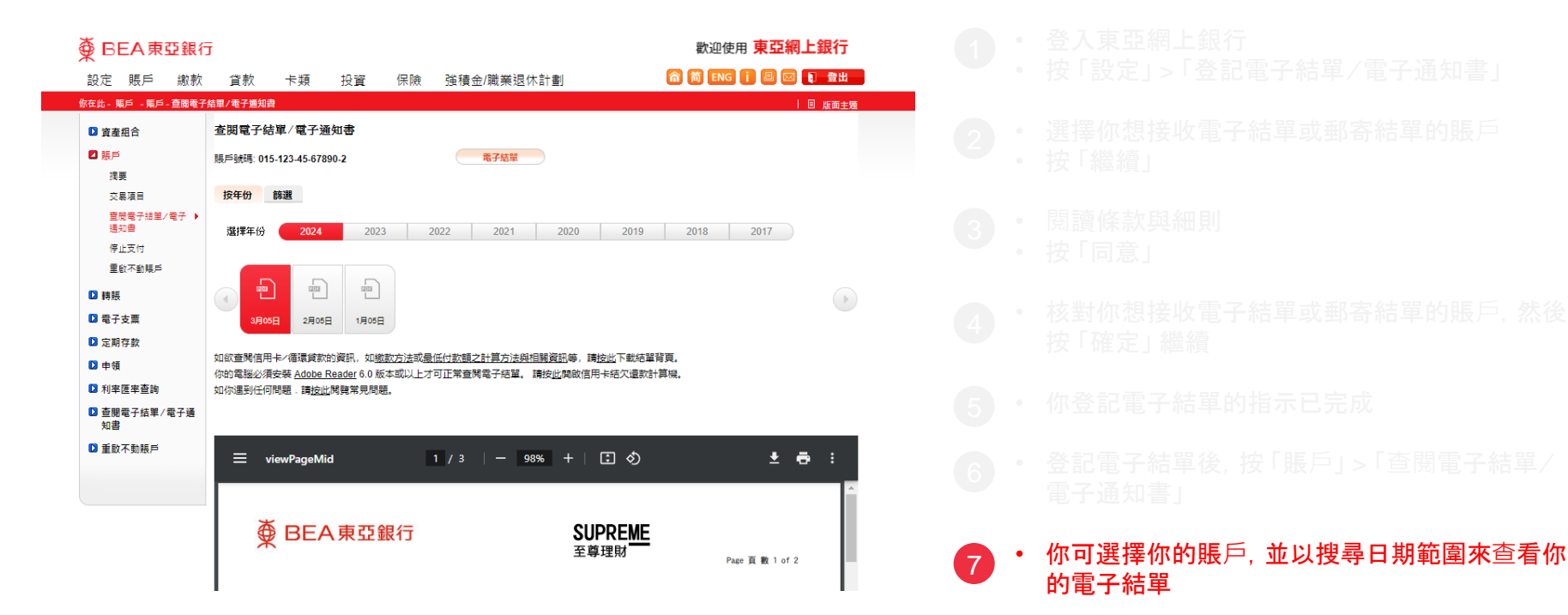

∰ BEA東亞銀行